# **ROMShock User's Manual**

Document Number [ 0024-D-0001-ENG / A ] Release Date 16 Set 1997

ROMShock

Copyright 1997 MicroSHADOW Research

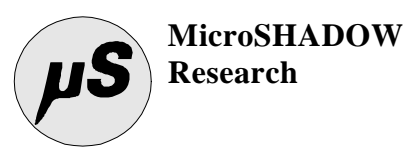

# AVVISO

Le informazioni contenute nel presente manuale possono essere soggette a modifiche senza nessun preavviso. MicroSHADOW Research non si assume alcuna responsabilità per eventuali errori o inesattezze nella documentazione. Nello stesso modo la MicroSHADOW Research non è responsabile in alcun modo dei danni causati da difetti, guasti o scelte di progetto dell' HARDWARE del prodotto ROMShock. Questo implica che nessun tipo di garanzia, per quanto suddetto, può essere rivendicata.

Se non specificato diversamente, ogni riferimento a società, nomi e dati utilizzati nelle riproduzioni delle schermate e negli esempi è puramente casuale ed ha il solo scopo di illustrare l'uso del prodotto ROMShock. Nessuna parte di questo manuale può essere riprodotta in qualsiasi forma o mezzo elettronico senza autorizzazione scritta della MicroSHADOW Research

# NOTICE

The information contained in this manual is subject to change without notice. MicroSHADOW Research assumes no responsibility or liability for any errors or inaccuracies in the documentation. In the same way MicroSHADOW Research assumes no liability for any damage resulting from defects, circuitry damage or design's choice of ROMShock HARDWARE. It makes no warranty of any kind (express, implied or statutory) with respect to this publication, and expressly disclaims any and all warranties of merchantability, fitness for particular purposes and noninfringement of third party rights. Any referement to Corporations, names and data used in screen's reproduction are purely casual and are intented for tutorial purpose use only. No part of this manual may be photocopied or reproduced in any form or by electronic media without prior written authorization from MicroSHADOW Research.

Microsoft, MS-DOS, Windows, Windows95 are registered trademark of Microsoft Corporation.

Intel is a registered trademark of Intel Corporation.

Motorola is a registered trademark of Motorola Corporation

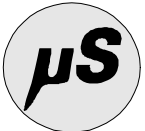

# IMPORTANTS

■ Plug and unplug the emulation PODs with TARGET SYSTEM switched off.

■ When possible power the emulator through the TARGET SYSTEM ( Power Option JUMPER shorted and external power connector not used ). This is a good method to avoid LATCH-UP problems.

■ When you are using external power feature you must supply power to emulator and TARGET SYSTEM at the same time.

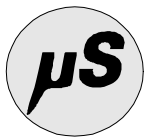

# SECTION 1 GENERAL FEATURES

ROMShock is an 8/16Bit ROM/EPROMEMULATOR with the following features :

- 8 Bit EPROM EMULATION from 27x256 to 27x080
- 16 Bit EVEN/ODD EPROM EMULATION
- JEDEC standard POD
- RESET and NEGATED RESET outputs
- CENTRONICS PARALLEL standard interface
- External or parasitic power supply
- Windows 3.1 or Windows95 software interface
- EXADECIMAL/ASCII dump window
- DOS version software
- Binary, Intel STD/EXT and Motorola S file formats
- High transfer rate ( about 4.5 seconds for ½ Megabyte of code )

Panel

# **SECTION 2** KNOW THE EMULATOR

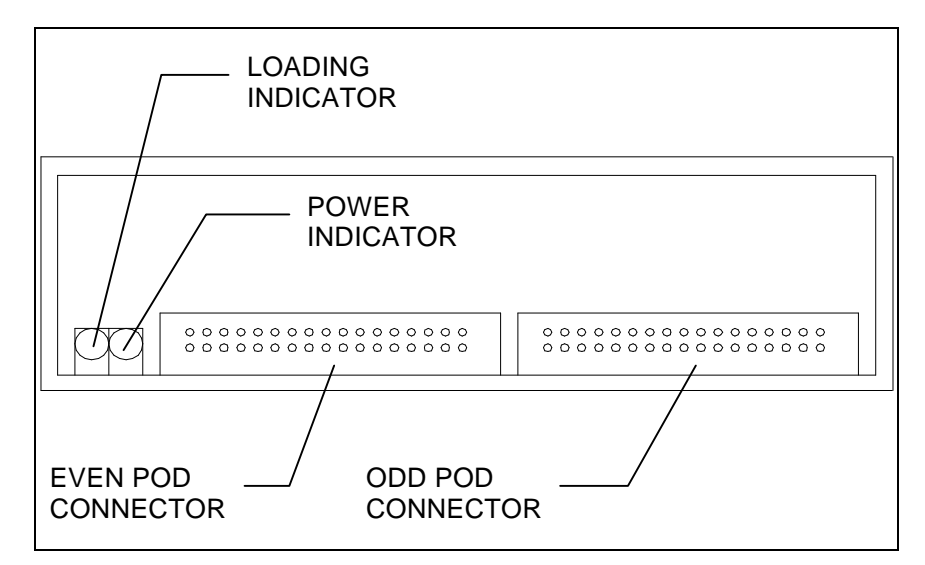

Figure 1 - The emulator front panel

On the front panel two 34-pin flat cable connectors are present. These 2.1 Front connector are called EVEN and ODD PODs.

During a 8 Bit EPROM emulation (Mode SMALL 5-9) only the EVEN POD must be used.

In the modality 16 BIT EVEN/ODD 16 BIT both the EVEN/ODD POD are used (See section 5.1).

There are special modalities called LARGE MODES (Mode 10-15) where both EVEN/ODD pods are used but a special adapter ADP-LARGE 28-32, included in the kit, is required.

The POWER indicator indicate the presence of the power, the LOADING indicator is active during the loading session. Moreover this indicator signals a level change on the RST/RST# outputs in the emulator back.

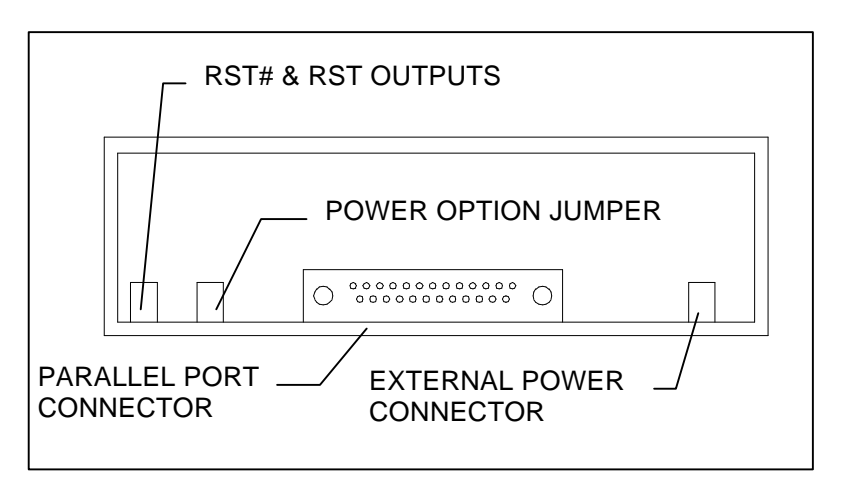

#### Figure 2 - The emulator back panel

2.2 Back The 25-PIN connector must be connected to the personal computer's parallel port. (A 80cm flat cable is included in the kit for this purpose). The two-poles connector present at the extreme left of the panel give the two RST e RST# outputs. The yellow-green crocodile cable must be plugged in here.

The connector placed at the right of the panel gives the external power capability . Use the black-red cable for this feature. (REMEMBER TO UNSHORT THE POWER OPTION JUMPER WHEN USING THE EXTERNAL POWER METHOD ).

The power option jumper is placed at the left of 25PIN connector. This JUMPER must be shorted when target-parasithic power method is used. Open this JUMPER when external power is supplied

NOTE : EXTERNAL POWER MUST BE 5V DC

# SECTION 3 SOFTWARE SETUP

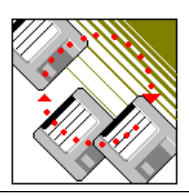

# 3.1 Software Setup

Software setup in Windows 3.x / Windows95 can be made launching the executable file SETUP.EXE present in the distribution diskette.

If you have Windows 3.x based system you can use FILE MANAGER, if you have Windows95 you can start the setup process selecting the SETUP.EXE from the computer resources. ( Open the resource window, open the 3.5 floppy drive and double click on SETUP.EXE file ). The setup process is self-explaned..

If you need the DOS version of software you have to copy the files contained in the directory <\dosonly> of distribution diskette in your work directory. However, the executable file datazap!.exe is sufficient to use the emulator.

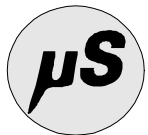

# SECTION 4 CONNECTING THE EMULATOR

ROMShock has differents connecting methods. These methos change in accodance with of desidered emulation mode. For further information on emulation modes see the SECTION 5 - EMULATOR WORKING MODES.

**4.1 SMALL MODE** The SMALL MODE permits to EMULATE, using the of EVEN POD only, all the devices from 27x256 to 27x040. See Figure 3 for the connecting details.

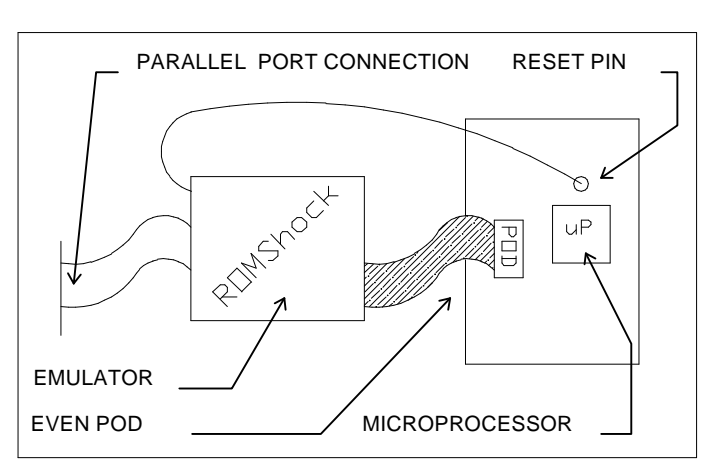

Figure 3 - Connecting in 8 BIT SMALLMODE

# 4.2 EVEN /ODD The 16 Bit EVEN/ODD mode permits to EMULATE at the same time two 16 BIT MODE EPROM from 27x256 to 27x040 in modality EVEN/ODD. Pay attention! The ODD POD of ROMShockcan't be used to emulate devices independently . See SECTION 5 for further information on

PARALLEL PORT CONNECTION RESET PIN PARALLEL PORT CONNECTION RESET PIN PARALLEL PORT CONNECTION RESET

Figure 3 - 16 Bit EVEN/ODDconnecting

**EVEN/ODD** functions.

# 4.3 8 BIT LARGE MODE

The LARGE MODE is a special working mode that permits the extensions of the emulation capability up to 1 Mbyte allowing emulation of devices from 27x256 to 27x080. The LARGE MODE requires a particular adapter ADP-LARGE 28-32 included in the KIT For further detail on this working mode see the SECTION 5.

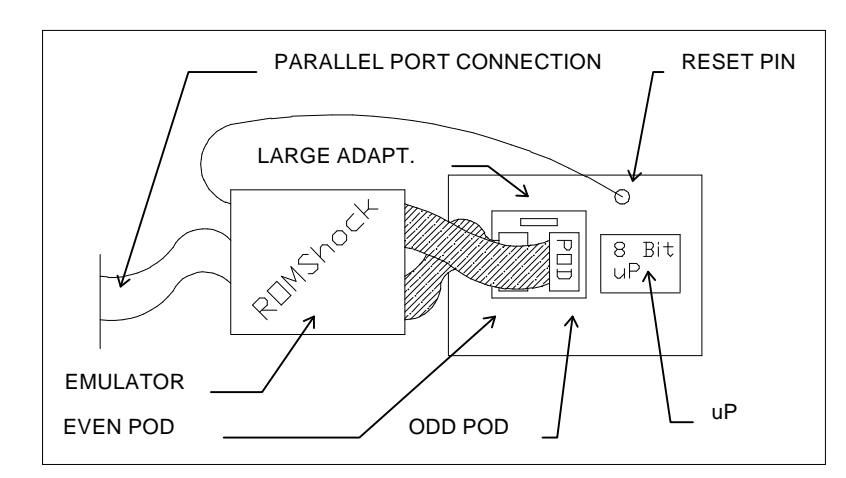

Figure 5 - 8 Bit LARGEMODE connecting

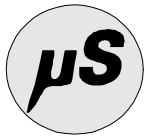

# SECTION 5 EMULATORE WORKING MODES

# 5.1ROMShock has 16 EMULATION MODES (0..15). You have to<br/>configure some parameters to obtain the desired EMULATION<br/>functionality. Use the table 1 to configure ROMShock.**6**

| Modes                    | Used PODS     | Total<br>KBYTES | Organiz.   | ADP<br>LARGE | 28 Pins<br>Adapter | datazap!<br>Mode Flag |
|--------------------------|---------------|-----------------|------------|--------------|--------------------|-----------------------|
|                          |               |                 |            | 28-32        |                    | 2.60                  |
| 16 BIT EVEN/ODD- 512 **  | POD 1 / POD 2 | 64              | 2 x 27C256 | UNUSED       | Note 1             | -M0                   |
| 16 BIT EVEN/ODD- 1024 ** | POD 1 / POD 2 | 128             | 2 x 27C512 | UNUSED       | Note 1             | -M1                   |
| 16 BIT EVEN/ODD- 2048    | POD 1 / POD 2 | 256             | 2 x 27C010 | UNUSED       |                    | -M2                   |
| 16 BIT EVEN/ODD- 4096    | POD 1 / POD 2 | 512             | 2 x 27C020 | UNUSED       |                    | -M3                   |
| 16 BIT EVEN/ODD- 8192 *  | POD 1 / POD 2 | 1024            | 2 x 27C040 | UNUSED       |                    | -M4                   |
| SMALL 8 BIT - 256 **     | POD 1         | 32              | 1 x 27C256 | UNUSED       | Note 2             | -M5                   |
| SMALL 8 BIT - 512 **     | POD 1         | 64              | 2 x 27C512 | UNUSED       | Note 2             | -M6                   |
| SMALL 8 BIT - 1024       | POD 1         | 128             | 1 x 27C010 | UNUSED       |                    | -M7                   |
| SMALL 8 BIT - 2048       | POD 1         | 256             | 1 x 27C020 | UNUSED       |                    | -M8                   |
| SMALL 8 BIT - 4096 *     | POD 1         | 512             | 1 x 27C040 | UNUSED       |                    | -M9                   |
| LARGE 8 BIT - 256        | POD1 / POD2   | 32              | 1 x 27C256 | JP1 1-2      |                    | -M10                  |
| LARGE 8 BIT - 512        | POD1 / POD2   | 64              | 1 x 27C512 | JP1 1-2      |                    | -M11                  |
| LARGE 8 BIT - 1024       | POD1 / POD2   | 128             | 1 x 27C010 | JP1 2-3      |                    | -M12                  |
| LARGE 8 BIT - 2048       | POD1 / POD2   | 256             | 1 x 27C020 | JP1 2-3      |                    | -M13                  |
| LARGE 8 BIT - 4096       | POD1 / POD2   | 512             | 1 x 27C040 | JP1 2-3      |                    | -M14                  |
| LARGE 8 BIT - 8192 *     | POD1 / POD2   | 1024            | 1 x 27C080 | JP1 2-3      |                    | -M15                  |

Table 1 - The emulator working modes

\* Model XL only

\*\*Requires the 28 pins adapter ADP 32-28 included in thel KIT

# Note 1

To use 28 Pin devices in EVEN/ODD mode you can use the ADP 32-28 adapter for the ODD POD. For the EVEN POD you can use the ADP LARGE 28-32 adapter connecting the EVEN probe in the socket marked 'U1' and shorting the jumper 'JP1', always present in the adapter, on position 1-2. At this point you have to insert a 28 Pin socket in the 32 Pin socket in the adapter target-side. Take care to connect the Pin 14 of the new socket with the Pin 16 of the POD socket.

If the dimensions of the ADP LARGE 28-32 are excessive it's possible to build a simple 32-28 adapter. See the appendix of this manual for construction details.

Also, you can find the ADP-LARGE 28-32 schematic always in the appendix of this manual.

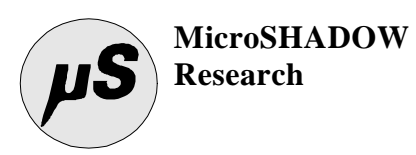

Note 2

To use 28 Pin devices in SMALL MODE you simply can use the ADP 32-28 adapter.

| 5.2<br>THE 16 BIT<br>EVEN/ODD<br>MODE | <ul> <li>8 Bit banks. This means that the address lines driven by the micro are shifted of one position. (Address A1 of micro conencted to address A0 of the memory, address A2 of micro connected to address A1 of memory and so on ). Obviosly all the address lines except the line A0 are commons for the two devices.</li> <li>In fact, the address line A0 has the word's LOW / HIGH selection functionality.</li> <li>With the 16 Bit EVEN/ODD mode you can emulate two 32 Pin EPROM devices.</li> <li>Also you can emulate two 28 Pin devices using the two adapters included in the KIT ( ADP LARGE 28-32, ADP 32-28 ).</li> <li>A typical EVEN/ODD 16 Bit system is shown in Figure 6</li> </ul> |                                                                                                    |                                                                                                    |                                                                                                    |                                                                                         |                                                                                                   |                                                       |                                                                                                    |                                                                                                    |  |  |  |
|---------------------------------------|----------------------------------------------------------------------------------------------------|----------------------------------------------------------------------------------------------------|----------------------------------------------------------------------------------------------------|----------------------------------------------------------------------------------------------------|-----------------------------------------------------------------------------------------|---------------------------------------------------------------------------------------------------|-------------------------------------------------------|----------------------------------------------------------------------------------------------------|----------------------------------------------------------------------------------------------------|--|--|--|
| TYPICA                                | address b                                                                                                    | BIT<br>us a[120                                                                                                    | EVE<br>j from                                                                                                    | MICROF                                                                                                    | DD<br>Proces                                                                            | SC<br>SOR                                                                                         | HEMA                                                  | ATIC                                                                                                    |                                                                                                    |  |  |  |
| HIGH BYTE EN                          | NABLE                                                                                                    |                                                                                                    |                                                                                                    |                                                                                                    |                                                                                         |                                                                                                   |                                                       |                                                                                                    | _                                                                                                    |  |  |  |
| LOW BYTE EN                           | IABLE                                                                                                    |                                                                                                    |                                                                                                    |                                                                                                    |                                                                                         |                                                                                                   |                                                       |                                                                                                    |                                                                                                    |  |  |  |
|                                       |                                                                                                    | A20         1           A17         2           A16         3           A13         4           A8         5           A7         6           A6         7           A3         10           A2         11           A1         12           D0         13           D1         14           D2         15 | A19         V CCC           A16         A18           A15         A17           A12         A14           A7         A13           A6         A8           A5         A9           A4         A1           A2         A10           A1         CE           A0         D7           D0         D6           D1         D5           D2         D4           GND         D3 | 32<br>31<br>32<br>29<br>28<br>27<br>26<br>26<br>26<br>24<br>23<br>22<br>24<br>23<br>22<br>21<br>21<br>19<br>19<br>19<br>19<br>19<br>19 | A19<br>A18<br>A15<br>A14<br>A9<br>A10<br>A12<br>A11<br>D7<br>D6<br>D5<br>D4<br>D3<br>D3 | A20<br>A17<br>A16<br>A13<br>A8<br>A7<br>A6<br>A5<br>A4<br>A3<br>A4<br>A2<br>A1<br>D8<br>D9<br>D10 | $\begin{array}{c ccccccccccccccccccccccccccccccccccc$ | VCC         32           A18         31           A17         29           A14         28           A13         27           A8         26           A9         25           A10         22           CE         21           DF         20           D6         19           D5         18           D4         17 | A19<br>A18<br>A15<br>A14<br>A9<br>A10<br>A12<br>A11<br>A12<br>A11<br>D15<br>D14<br>D13<br>D12<br>D11 |  |  |  |

DATA BUS DE0..153 FROM MICROPROCESSOR

Figure 6 -16 Bit EVEN/ODDconfiguration

| 5.3<br>THE SMALL 8<br>BIT MODE | The ROMShock's circuitry it's formed by two distinct DATA sections.<br>This means that if one section is unused, all the memory relative to that<br>section is lost. This is not a problem if the requested emulation memory<br>is limited to 512 Kbytes (256KB for the <b>S</b> model). If you need more<br>emulation memory you can use the LARGE 8 BIT MODE.<br><u>The SMALL mode foresees the using of the POD#1 only (EVEN POD )</u> .<br>To use 28 Pins devices it's necessary to use the adapter <b>ADP 32-28</b> . |
|--------------------------------|----------------------------------------------------------------------------------------------------|
|                                |                                                                                                    |

5.4 The LARGE 8 BIT mode may be activated using the special adapter
ADP-LARGE 28-32 (see Figure 4) included in the KIT. This adapter permits the use of all the available memory to emulate devices from 27C256 (32Kx8) alla 27C080 (1Mx8). If you have the S model the emulation is limited to 27C040 (512Kx8).

5.5 Below is reported the ADP-LARGE 28-32 layout. The ADP-LARGE 28-32 layout. The ADP-LARGE 28-32 adapter may be used to emulate 28 Pins devices too. For this purpose use the SMALL MODE with the EVEN POD only. The JUMPER (in the high side of the board) must be configured in position 1-2. With 32 Pin devices, the JP1 JUMPER must be configured in position 2-3.

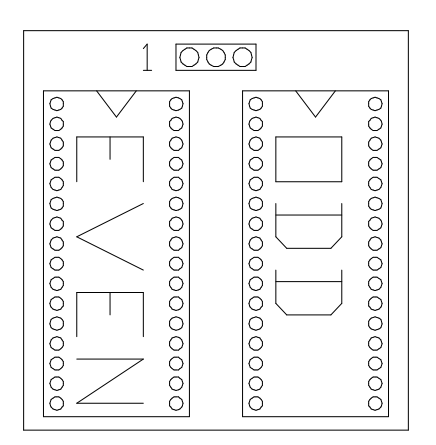

Figure 4 - The ADP-LARGE 28-32 LARGE ADAPTER

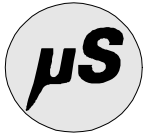

#### SECTION 6 ROMSHOCK.EXE WINDOWS 3.1 / 95 PROGRAM INTERFACE

The Windows ROMShock program could be considered as an accessory to keep in the Windows's desktop giving the possibility to activate code loading at any moment..

A typical work enviroment could consist of a DOS-Shell where you launch your compiler or assembler and the ROMShock program.

When the compiling phase is terminated you simply have to press the LOAD button on the ROMShock program's panel to activate the code loading.

In the program's panel, there are four buttons plus a big button with the product's logo. Pressing the big button will display the general program information. The four buttons activates respectively the fundamental functions of the program.

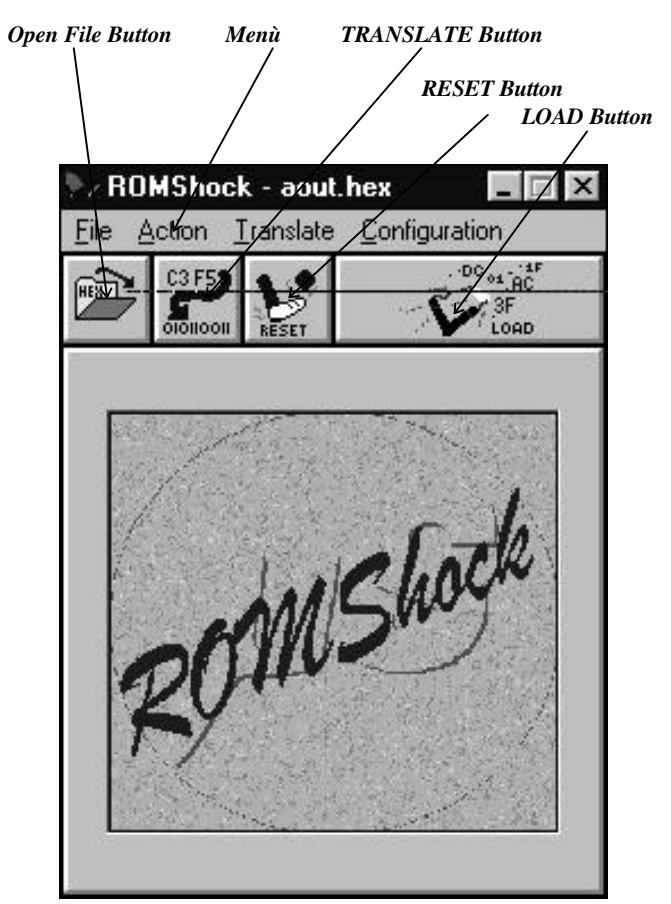

Figure 8 - The main windowof ROMShock program

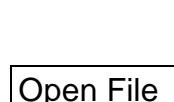

**Button** 

Pressing this button will access the Windows standard load-dialog.

You can select Intel Std/Ext, Motorola S, or binary file type.

P

Pay attention! The file extension is independent from in wich the file is interpreted. The translating mode must be setted in the CONFIGURATION DIALOG in this same section described.

The currently selected file could be saved as DEFAULT file at program startup by simply giving a configuration save command.

The configuration-save command is available trough the 'Configuration' menu with the 'Save Configuration' selection.

The 'Open File' function is available through the File Menu too

| Translate |  |
|-----------|--|
| Button    |  |

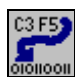

The TRANSLATE function can be used to convert files. This is useful during the devolpement process to generate programmer's files .BIN or .IMG. The TRANSLATE function can process Intel STD/EXT and Motorola S 16/24 Bit formats.

If the 'Auto Detect' option in the configuration DIALOG is active, the software automatically checks for the .HEX/.S native extensions

If one of these extensions is found the program activates the associated conversion. The program, by default, generates a binary file (.BIN).

If the Image option in the configuration dialog is active the program will generate a image file (.IMG).

A image file is a file with dimension equal to the difference between the highest address and the lowest address, addresses obviously refer to the input file. The parts not covered by addresses are filled with the constant 255 (0xFF).

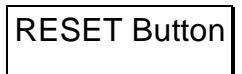

The RESET button permits a transition on signals RST and RTS#, present on connector in the back panel. By connecting one of these signals on the RESET pin of your TARGET MICROPROCESSOR, it will be possible to reset your TARGET by simply pressing this button.

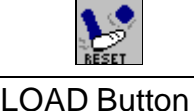

The LOAD button loads, into the emulator, the file currently selected. Pressing this button a progress-bar will appear.

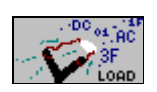

At the same time the LOADING LED in the front panel will light. During the LOAD session the RST and RST# signal becomes active. P

| 6.1<br>The HexVIEW<br>Window | The HexVIEW window, to be activated through the 'Action' menù witl<br>'HexVIEW' selection, allows the display the the currently selected file in<br>HEXADECIMAL and ASCII format.<br>The HexVIEW window can be used to check code allocation.<br>You can scroll the entire file with the following key combinations : |                                                                                                    |  |  |  |  |  |  |  |  |
|------------------------------|----------------------------------------------------------------------------------------------------|----------------------------------------------------------------------------------------------------|--|--|--|--|--|--|--|--|
|                              | 'Home' KEY<br>Beginning<br>of file.                                                                                                    | 'Page Up' KEY<br>Scroll back of 256 Bytes, 4096 Bytes<br>or 64K depending on the state of the<br>SHIFTand CONTROL keys. |  |  |  |  |  |  |  |  |
|                              | 'End' KEY<br>End of file                                                                                                    | Page down' KEY<br>Scroll up of 256 Bytes, 4096 Bytes<br>or 64K depending on the state of the<br>SHIFT and CONTROL keys. |  |  |  |  |  |  |  |  |
|                              | Scrolling function key-table                                                                                                    | 2                                                                                                    |  |  |  |  |  |  |  |  |
|                              | PAGE UP                                                                                                    | Scroll back of 256 Bytes                                                                                                |  |  |  |  |  |  |  |  |
|                              | SHIFT + PAGE UP                                                                                                    | Scroll back of 4096 Bytes                                                                                               |  |  |  |  |  |  |  |  |
|                              | CONTROL + PAGE UP                                                                                                    | Scroll back of 64 KBytes                                                                                                |  |  |  |  |  |  |  |  |
|                              | PAGE DOWN                                                                                                    | Scroll up by 256 Bytes                                                                                                  |  |  |  |  |  |  |  |  |
|                              | SHIFT + PAGE DOWN                                                                                                    | Scroll up by 4096 Bytes                                                                                                 |  |  |  |  |  |  |  |  |
|                              | CONTROL + PAGE DOWN                                                                                                    | Scroll up by 64 KBytes                                                                                                  |  |  |  |  |  |  |  |  |
|                              |                                                                                                    |                                                                                                    |  |  |  |  |  |  |  |  |

MicroSHADOW Research

| emory address |       |      |     |    | Hexadecimal DUMP section |    |            |    |    |            |            | ASCII DUMP section |    |    |    |            |    |    |    |                         |
|---------------|-------|------|-----|----|--------------------------|----|------------|----|----|------------|------------|--------------------|----|----|----|------------|----|----|----|-------------------------|
| $\setminus$   |       |      |     |    |                          |    |            |    |    |            |            |                    |    |    |    |            |    |    |    |                         |
|               | 🍢 He  | xVII | E/W | 1  |                          |    |            |    |    |            |            |                    |    |    |    |            |    |    |    | _ 🗆 🗡                   |
|               | 0215  | 00   | •   | 2D | 20                       | 52 | 45         | 4D | 4F | 56         | 45         | 20                 | 43 | 41 | 52 | 54         | 52 | 49 | 44 | - REMOVE CARTRID        |
|               | 0215. | 10   | :   | 47 | 45                       | 53 | 00         | 20 | 2D | 20         | 00         | 53                 | 59 | 53 | 54 | 45         | 4D | 20 | 48 | GES SYSTEM H            |
|               | 0215  | 20   | :   | 41 | 40                       | 54 | 45         | 44 | 21 | 00         | 56         | 50                 | 50 | 20 | 50 | 4F         | 57 | 45 | 52 | ALTED !. UPP POWER      |
|               | 0215  | 30   | :   | 20 | 46                       | 41 | 49         | 4C | 55 | 52         | 45         | 20                 | 2D | 20 | 52 | 45         | 4D | 4F | 56 | FAILURE - REMOV         |
|               | 0215  | 40   | •   | 45 | 20                       | 43 | 41         | 52 | 54 | 52         | 49         | 44                 | 47 | 45 | 53 | 00         | 20 | 2D | 20 | E CARTRIDGES            |
|               | 0215  | 50   | :   | 00 | 53                       | 59 | 53         | 54 | 45 | 4D         | 20         | 48                 | 41 | 4C | 54 | 45         | 44 | 21 | 00 | .SYSTEM HALTED! .       |
|               | 0215  | 60   | :   | 54 | 45                       | 53 | 54         | 20 | 49 | <b>4</b> E | 20         | 50                 | 52 | 4F | 47 | 52         | 45 | 53 | 53 | TEST IN PROGRESS        |
|               | 0215  | 70   | :   | 2E | 2E                       | 2E | 00         | 50 | 55 | 40         | 53         | 45                 | 20 | 57 | 49 | 44         | 54 | 48 | 20 | PULSE WIDTH             |
|               | 0215  | 80   | •   | 54 | 45                       | 53 | 54         | 2E | 2E | 2E         | 00         | 4F                 | 55 | 54 | 20 | 4F         | 46 | 20 | 4D | TEST OUT OF M           |
|               | 0215  | 90   | :   | 45 | 4D                       | 4F | 52         | 59 | 00 | 20         | 00         | 20                 | 00 | 5B | 00 | 5D         | 00 | 20 | 00 | EMORY [.]               |
|               | 0215  | AØ   | :   | 20 | 00                       | 4F | <b>4</b> E | 4C | 59 | 20         | 46         | 40                 | 41 | 53 | 48 | 20         | 44 | 45 | 56 | . ONLY FLASH DEV        |
|               | 0215  | BØ   | :   | 49 | 43                       | 45 | 53         | 20 | 43 | 41         | <b>4</b> E | 20                 | 42 | 45 | 20 | 45         | 52 | 41 | 53 | ICES CAN BE ERAS        |
|               | 0215  | cø   | •   | 45 | 44                       | 21 | 00         | 41 | 44 | 44         | 52         | 45                 | 53 | 53 | 49 | <b>4</b> E | 47 | 20 | 45 | ED!.ADDRESSING E        |
|               | 0215  | DØ   | :   | 52 | 52                       | 4F | 52         | 20 | 2D | 20         | 53         | 59                 | 53 | 54 | 45 | <b>4</b> D | 20 | 48 | 41 | <b>RROR - SYSTEM HA</b> |
|               | 0215  | EØ   | :   | 40 | 54                       | 45 | 44         | 00 | 45 | 72         | 61         | 73                 | 69 | 6E | 67 | 20         | 53 | 6C | 6F | LTED. Erasing Slo       |
|               | 0215  | FØ   | :   | 74 | 20                       | 23 | 20         | 25 | 64 | 20         | 53         | 65                 | 63 | 74 | 6F | 72         | 20 | 25 | 32 | t # %d Sector %2        |

Figure 9 - The HexVIEW window

6.2

The

The configuartion DIALOG of the ROMShock program is accessible through the Configuration menu with the selection Config.

**Configuration Window Window Window Window Window Window Window Window Window Window Window Window Window Window Window Window Wordow Wordow Word** 

file <\windows\rshock.ini>.

| onliguration           |                      |                |
|------------------------|----------------------|----------------|
| Emulation Mode         | Communication Port   | Load Offset (H |
| 16 Bit Even/Odd 2x27   | C256 + LPT 1         | 0              |
| 16 Bit Even/Odd 2x27   | С512 👌 🖓 ЦРТ 2       | 1 Pa           |
| 16 Bit Even/Odd 2x27   | C010                 |                |
| ○ 16 Bit Even/Odd 2×27 | CO20 Input file type |                |
| 16 Bit Even/Odd 2x27   |                      |                |
| 8 Bit SMALL 1×27C25    | 6 Auto Detect        |                |
| 8 Bit SMALL 1×27C51;   | 2 Intel HEX STD-EXT  |                |
| 8 Bit SMALL 1x27C01    | 0 Motorola S File    |                |
| 8 Bit SMALL 1×27C02    |                      |                |
| 8 Bit SMALL 1x27C04    | 0 Translation Mode   | l <u></u>      |
| 8 Bit LARGE 1x27C25    | 6 <u></u>            |                |
| 8 Bit LARGE 1x27C51:   | 2 • Binary Mode      | X Cance        |
| 8 Bit LARGE 1x27C01    | U Image Mode         |                |
| > 8 Bit LARGE 1x27C02  | File Size (KB)       |                |
| > 8 Bit LARGE 1x27C04  | 256K T               | 🗸 ок           |
| 8 Bit LABGE 1x27C08    | L'JUN T              |                |

Figure 10 - The configuration DIALOG

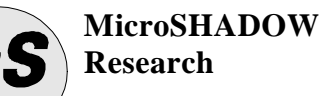

| 6.2.1 Emulation<br>Mode<br>Radio Button | Use the EMULATION MODE RADIO BUTTON to set the emulation mode. For details about the emulation mode see the SECTION 5 and in particular the Table 1.                                                                                                    |
|-----------------------------------------|----------------------------------------------------------------------------------------------------|
| 6.2.2<br>Communication<br>Port          | The COMMUNICATION PORT RADIO BUTTON selects the parallel communication port of your PC where the emulator is connected.                                                                                                    |
| 6.2.3 Input File<br>Type                | The INPUT FILE TYPE RADIO BUTTON tell the program how the input file has to been translated. Three kind of files are recognized : Intel STD/EXT, Motorola S and BINARY files. Using the AUTO DETECT mode, automatically the program tries to detect the input file format.                                                                        |
| 6.2.4<br>Translation<br>Mode            | In the TRANSLATION MODE group are enclosed the file translation options. The TRANSLATE function converts a .HEX / .S file in a BINARY or BINARY IMAGE file. Through this options it's possible to select the binary output file format and its size (BINARY mode only). Obviously the size of the binary file is restricted to the powers of two. |
| 6.2.5 Load<br>Offset                    | In this field it's possible to set a LOAD OFFSET.<br>The offset must be written in HEXADECIMAL format in the range 0-<br>FFFFF.                                                                                                    |

# SECTION 7 USING THE EMULATOR UNDER MS-DOS THE DATAZAP!.EXE PROGRAM

# 7.1 DATAZAP!.EXE GENERAL SYNTAX

The DOS version of ROMShock (DATAZAP!.EXE) allows the loading of files into the emulator with the DOS operating system only. This is useful to create batch programmes.

The general syntax to use this program is the following :

DATAZAP! [switches] filename.ext

This table reports the switches summary

| Switch       | Description                                                                                            |
|--------------|----------------------------------------------------------------------------------------------------|
| -Mx          | Functional Mode(See Table)<br>x = 015(Default = 0)                                                     |
| -Fx          | File Format<br>x = I Intel Standard e Intel<br>Extended<br>x = S Motorola S Files<br>x = B BINARY Mode |
| -R           | Generate a Reset (250ms Pulse)                                                                         |
| -Nx          | Port Number<br>x = 1 LPT1<br>x = 2 LPT2 ( Default )                                                    |
| -<br>Ohhhhhh | File Offset                                                                                            |
| -T           | Translate Mode                                                                                         |
| -            | Image Generation                                                                                       |
| -Skkkk       | BINARY file size                                                                                       |
| -H           | Display Help Page                                                                                      |

Table 2 - The datazap!.exe switches

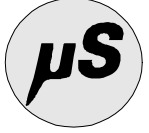

**SWITCHES** 

7.2

# SWITCH - Mx (FUNCTIONAL MODE)

The -Mx switch sets the EMULATION MODE. Refer to SECTION 5 and DATAZAP!.EXE Table 1 for details.

## SWITCH-Fx (FILE FORMAT)

This switch sets the input file format. The software can translate three formats : Intel STD/EXT, Motorola S 16/24 Bit and BINARY files. The software automatically checks for the natural extensions .HEX /.S / .BIN. If one of these extensions are found the software activates the associated conversion. If the extension is ommited and the -Fx switch wasn't used, the software assumes for default the .BINARY format.

#### SWITCH-R (GENERATE RESETPULSE)

The -R switch is an alternative mode to send a RESET PULSE to the TARGET SYSTEM without operating directly on the HARDWARE. Using this option the program simply generates a transition on outputs RST / RST# ( these outputs obviously are to be connected to the microprocessor reset input pin ). The implse width is about 250ms.

#### SWITCH - Nn (PORT NUMBER)

Use this switch to select the parallel port where the emulator is connected.

#### SWITCH - Ohhhhhh (File Offset)

With this switch it's possible to add a LOAD OFFSET to the input file loading addresses. This offset must be supplied in HEXADECIMAL FORMAT in the range from O(h) to FFFF(h).

#### SWITCH-T (TRANSLATE MODE)

The -T switch selects the FILE TRANSLATE OPERATING MODE This mode allows the use of the datazap!.exe program as a file converter utility. Detail about this mode is explained in SECTION 8.

#### SWITCH -I (IMAGE MODE)

This switch, in combination with the switch -T tells to the program to generate IMAGE files (.IMG) instead of the BINARY default format ( .BIN ).

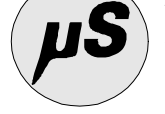

## SWITCH-Skkkk (BINARYFILE SIZE)

This switch, in combination with the switch -T ( Don't use with the -I switch ) sets the output file size. The areas, uncovered by any address, relative to the input file, will be filled with the constant FF(h). The kkkk parameter must be supplied in decimal notation in the range from 32 to 1024.

## SWITCH-H (HELP PAGE)

The program syntaxs and a short description of the main features can be displayed using this switch.

7.3
CARICAMENTO DEI FILES CON DATAZAP!.EXE

Loading a file on the emulator with datazap!.exe is really easy.
We assume that your linker give as output a Intel STD/EXT or Motorola
.S or a pure BINARY file.
To start the loading you just have to write :

## datazap! FileName.ext -Mx

Pay attention to the emulation mode selected by the switch -Mx. Once started, the program will display some input file parameters and the data transfer will begin. On your display you can see the transferred byte count and at the end you can obtain the elapsed time.

The LOADING LED will be active for all the transfer time. At the same time the RST / RST# outputs are active. This allows the TARGET CPU in the RESET STATE to be kept.

Terminated the transfer, the RST and RST# outputs change their state and the LOADING LED turns off ( CPU RUNNING STATE ).

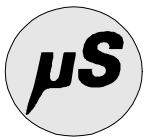

#### SECTION 8 FILES CONVERSION USING DATAZAP!.EXE

#### 8.1 FILES CONVERSION

As just mentioned, datazap!.exe can be used as a file converter utility. This is really useful at the end of the developing process to generate the programmer BINARY or IMAGE files to obtain the final ROM / EPROM. In TRANSLATE mode, the software can detect the Intel STD/EXT, Motorola S 16/24 Bit files formats.

The software automatically checks for the .HEX / .S native extension and if one of these extensions are found, the program activates the associated conversion. The program generates a pure BINARY file (.BIN) or a BINARY IMAGE file if the -I switch is used.

An image file is a file of dimension equal to the difference between the highest address and the lowest address, addresses obviously refering to the input file. The parts not covered by any addresses are filled with the constant 255 (0xFF).

To invoke a conversion just write :

datazap! FileName.ext -T [ -I ]

Table 3 reassume the conversion combinations.

| Desired                      | Command Line              | Command Line                |
|------------------------------|---------------------------|-----------------------------|
| conversion                   | (If extension supplied)   | (Extension not supplied ot  |
|                              |                           | extension different by the  |
|                              |                           | defuult )                   |
| .HEX -> .BIN                 | datazap! FileName.hex -T  | datazap! FileName.xxx -T -  |
|                              |                           | FI                          |
| . <i>HEX</i> -> . <i>IMG</i> | datazap! FileName.hex -T  | datazap! FileName.xxx -T -I |
|                              | -I                        | -FI                         |
| .S -> BIN                    | datazap! FileName.s -T    | datazap! FileName.xxx -T -  |
|                              |                           | FS                          |
| $.S \rightarrow IMG$         | datazap! FileName.s -T -I | datazap! FileName.xxx -T -I |
|                              |                           | -FS                         |

Table 3 - Translating modes

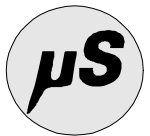

# APPENDIX A TECHNICAL AND PHISICAL CHARACTERISTICS

# Electrical characteristicPower supply5V DC +-5%External supply5V DC +-5%Average working current140 mA

#### Phisical Characteristics

| Working temperature range | 0 - 45 °C |
|---------------------------|-----------|
| Weight                    | 150 g     |

#### DC electrical input characteristics (signals A[14..19])

| SYMBOL | PARAMETER                  | CONDITION    | MIN.    | TYP. | MAX   | UNITS |
|--------|----------------------------|--------------|---------|------|-------|-------|
| VIL    | Input Low Voltage          |              | Vss-0.5 | -    | 0.8   | V     |
| VIH    | Input High Voltage         |              | 2.00    |      | Vcc+1 | V     |
| IIL    | Input LowLeakage Current   | OV£VIN£VIL   | -       | -    | -100  | mA    |
| IIH    | Input High Leakage Current | 3.5V£VIN£VCC | -       | -    | 10    | mA    |

#### DC electrical input characteristics (signals A[0..13])

| SYMBOL | PARAMETER                  | CONDITION    | MIN.    | TYP. | MAX   | UNITS |
|--------|----------------------------|--------------|---------|------|-------|-------|
| VIL    | Input Low Voltage          |              | Vss-0.5 | -    | 0.8   | V     |
| VIH    | Input High Voltage         |              | 2.00    |      | Vcc+1 | V     |
| IIL    | Input LowLeakage Current   | 0V£VIN£VIL   | -       | -    | -100  | mA    |
| IIH    | Input High Leakage Current | 3.5V£VIN£VCC | -       | -    | 10    | mA    |

#### Sswitching AC characteristics

| SYMBOL       | DESCRIPTION                  | CONDITION | MIN. | TYP. | MAX | UNITS |
|--------------|------------------------------|-----------|------|------|-----|-------|
| tad          | Address IN to data OUT       |           | 95   | 100  | 115 | ns    |
| <b>t</b> ced | Chip Enable In to Data Out   |           | 15   | 20   | 25  | ns    |
| toed         | Output Enable In to Data Out |           | 15   | 20   | 25  | ns    |
| toedf        | Output Enable Data Float     |           | 15   | 20   | 25  | ns    |

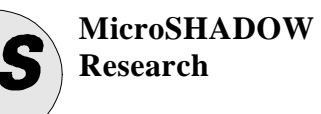

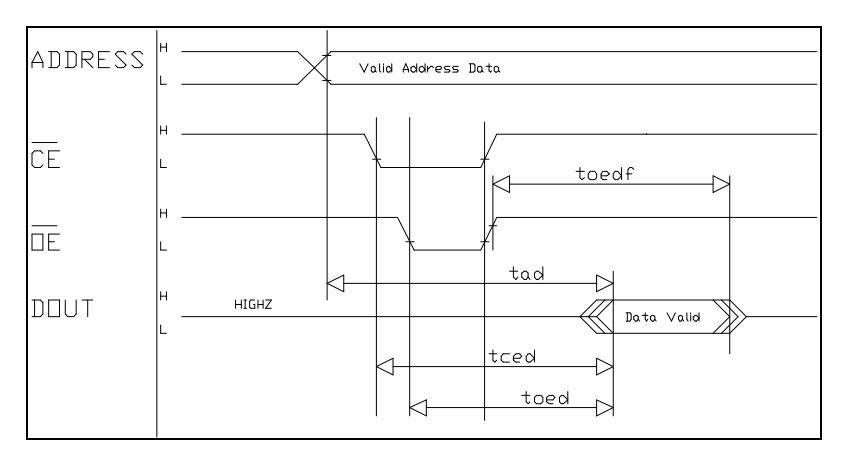

Figure 11 - AC WAVEFORMS

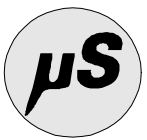

# APPENDIX B HARDWARECONSIDERATIONS

In this section you can find useful information about the ROMShock Hardware. This information may be useful if you want to use ROMShock with particolar TARGET systems in non-standard working enviroment. If you have system instability, it is best if you analyze the interface section first.

No emulators in the world can grant 100% compability with the original emulated device.

To give help to the designer we report the FRONT-END section of the emulator.

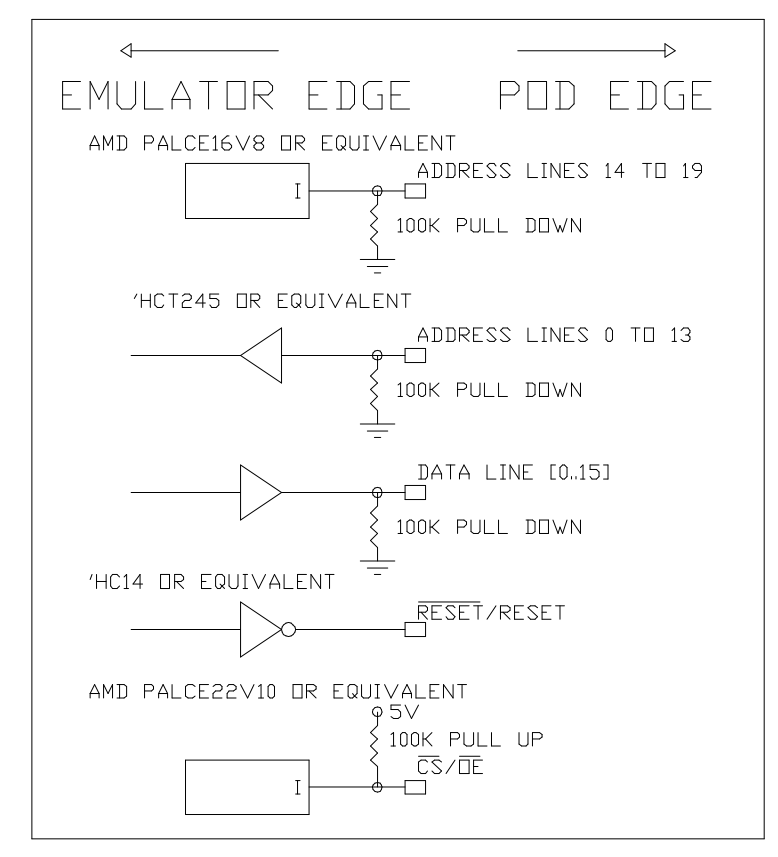

Figure 12 - EMULATOR FRONT-END

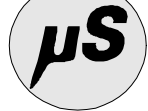

# APPENDICE C EPROM PINOUT

# Figure 13 reports the JEDEC standard pinout for all the devices from 27x256 to 27x080

| 8Mbit                                                                                      | 4Mbit                                                                                      | 2Mbit                                                                                      | 1Mbit                                                                                                    | 512K                                                                             | 256K                                                                             |                                                                                                    | JEDEC                                                                         | PINUUI                                                                                                    |                                                                                                    | 256K                                                                                    | 512K                                                                                      | 1Mbit                                                                                                    | 2Mbit                                                                                                    | 4Mbit                                                                                                | 8Mbit                                                                                                    |
|--------------------------------------------------------------------------------------------|--------------------------------------------------------------------------------------------|--------------------------------------------------------------------------------------------|----------------------------------------------------------------------------------------------------|----------------------------------------------------------------------------------|----------------------------------------------------------------------------------|----------------------------------------------------------------------------------------------------|-------------------------------------------------------------------------------|----------------------------------------------------------------------------------------------------|----------------------------------------------------------------------------------------------------|-----------------------------------------------------------------------------------------|-------------------------------------------------------------------------------------------|----------------------------------------------------------------------------------------------------|----------------------------------------------------------------------------------------------------|----------------------------------------------------------------------------------------------------|----------------------------------------------------------------------------------------------------|
| A19<br>A16<br>A15<br>A12<br>A7<br>A6<br>A5<br>A4<br>A3<br>A2<br>A1<br>A0<br>D0<br>D1<br>D2 | VPP<br>A16<br>A15<br>A12<br>A7<br>A6<br>A5<br>A4<br>A3<br>A2<br>A1<br>A0<br>D0<br>D1<br>D2 | VPP<br>A16<br>A15<br>A12<br>A7<br>A6<br>A5<br>A4<br>A3<br>A2<br>A1<br>A0<br>D0<br>D1<br>D2 | IMBIT           VPP           A16           A15           A12           A7           A6           A5           A4           A3           A2           A1           A0           D0           D1           D2 | <br>A15<br>A12<br>A7<br>A6<br>A5<br>A4<br>A3<br>A2<br>A1<br>A0<br>D0<br>D1<br>D2 | <br>VPP<br>A12<br>A7<br>A6<br>A5<br>A4<br>A3<br>A2<br>A1<br>A0<br>D0<br>D1<br>D2 | VPP/A19<br>A16<br>VPP/A15<br>A12<br>A7<br>A6<br>A5<br>A4<br>A3<br>A2<br>A1<br>A0<br>D0<br>D1<br>D2 | 1<br>2<br>3<br>4<br>5<br>6<br>7<br>8<br>9<br>10<br>11<br>12<br>13<br>14<br>15 | 32       31       30       29       28       27       26       25       24       23       21       22       21       20       19       18 | VCC<br>PGM/A18<br>VCC/A17<br>A14<br>A13<br>A8<br>A9<br>A11<br>DE/VPP<br>A10<br>CE<br>D7<br>D6<br>D5<br>D4 | <br><br>VCC<br>A14<br>A13<br>A8<br>A9<br>A11<br>DE<br>A10<br>CE<br>D7<br>D6<br>D5<br>D4 | <br><br>VCC<br>A14<br>A13<br>A8<br>A9<br>A11<br>DE/V<br>A10<br>CE<br>D7<br>D6<br>D5<br>D4 | VCC           PGM              A14           A13           A8           A9           A11           DE           A10           CE           D7           D6           D5           D4 | VCC           PGM           A17           A14           A13           A8           A9           A11           DE           A10           CE           D7           D6           D5           D4 | <u>VCC</u><br>A18<br>A17<br>A14<br>A13<br>A8<br>A9<br>A11<br>DE<br>A10<br>CE<br>D7<br>D6<br>D5<br>D4 | BMBIT           VCC           A18           A17           A14           A13           A8           A9           A11           DE /V           A10           CE           D7           D6           D5           D4 |
| D2<br>GND                                                                                  | D2<br>GND                                                                                  | D2<br>GND                                                                                  | D2<br>GND                                                                                                    | D2<br>GND                                                                        | D2<br>GND                                                                        | D2<br>GND                                                                                          |                                                                               | 18<br>17                                                                                                    | D4<br>D3                                                                                                  | D4<br>D3                                                                                | D4<br>D3                                                                                  | D4<br>D3                                                                                                    | D4<br>D3                                                                                                    | D4<br>D3                                                                                             | D4<br>D3                                                                                                    |
|                                                                                            |                                                                                            |                                                                                            |                                                                                                    |                                                                                  |                                                                                  |                                                                                                    | PIN                                                                           | I NAMES                                                                                                    |                                                                                                    |                                                                                         |                                                                                           |                                                                                                    |                                                                                                    |                                                                                                    |                                                                                                    |
|                                                                                            |                                                                                            |                                                                                            |                                                                                                    |                                                                                  |                                                                                  | A0 - A19                                                                                           | ADDR                                                                          | ESSES                                                                                                    |                                                                                                    |                                                                                         |                                                                                           |                                                                                                    |                                                                                                    |                                                                                                    |                                                                                                    |
|                                                                                            |                                                                                            |                                                                                            |                                                                                                    |                                                                                  |                                                                                  | D0 - D7                                                                                            | DATA                                                                          | DUTPUTS                                                                                                    |                                                                                                    |                                                                                         |                                                                                           |                                                                                                    |                                                                                                    |                                                                                                    |                                                                                                    |
|                                                                                            |                                                                                            |                                                                                            |                                                                                                    |                                                                                  |                                                                                  | CE                                                                                                 | CHIP                                                                          | ENABLE                                                                                                    |                                                                                                    |                                                                                         |                                                                                           |                                                                                                    |                                                                                                    |                                                                                                    |                                                                                                    |
|                                                                                            |                                                                                            |                                                                                            |                                                                                                    |                                                                                  |                                                                                  | DE                                                                                                 | DUTP                                                                          | JT ENABLE                                                                                                    |                                                                                                    |                                                                                         |                                                                                           |                                                                                                    |                                                                                                    |                                                                                                    |                                                                                                    |
|                                                                                            |                                                                                            |                                                                                            |                                                                                                    |                                                                                  |                                                                                  | VCC                                                                                                | POWE                                                                          | R SUPPLY                                                                                                    |                                                                                                    |                                                                                         |                                                                                           |                                                                                                    |                                                                                                    |                                                                                                    |                                                                                                    |
|                                                                                            |                                                                                            |                                                                                            |                                                                                                    |                                                                                  |                                                                                  | GND                                                                                                | GROU                                                                          | ND                                                                                                    |                                                                                                    |                                                                                         |                                                                                           |                                                                                                    |                                                                                                    |                                                                                                    |                                                                                                    |
|                                                                                            |                                                                                            |                                                                                            |                                                                                                    |                                                                                  |                                                                                  | PGM                                                                                                | PROG                                                                          | RAM PULSE                                                                                                    |                                                                                                    |                                                                                         |                                                                                           |                                                                                                    |                                                                                                    |                                                                                                    |                                                                                                    |
|                                                                                            |                                                                                            |                                                                                            |                                                                                                    |                                                                                  |                                                                                  |                                                                                                    |                                                                               | NECTED IN                                                                                                    | N THAT DEVIC                                                                                              | E                                                                                       |                                                                                           |                                                                                                    |                                                                                                    |                                                                                                    |                                                                                                    |

Figure 13 - EPROMPINOUT

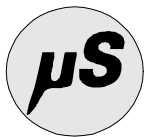

# APPENDICE D FILE FORMATS

# The Intel-Standard and Intel-Extended file format

| Symbol   | Contents        | Explanation                                                                   |
|----------|-----------------|-------------------------------------------------------------------------------|
| :        | Record Mark     | Beginning of the Record                                                       |
| Lenght   | Record Lenght   | Lenght of Record                                                              |
| Address  | Address         | Load Address                                                                  |
| Туре     | Туре            | Record Type                                                                   |
| Data     | Data            | One Byte of Data                                                              |
| CheckSum | CheckSum        | The sum of all bytes (MOD 256), including the checksum itself, should be zeo. |
| CR       | Carriage Return | Carriage Return = ODH                                                         |
| LF       | Line Feed       | Line Feed = 0AH                                                               |

## INTEL .HEX FILE EXAMPLE

- :02000040001F9
- :0AE1000053439A000000A808000035
- :01E1A4004535
- :1000000C238A9A8081BF40000F442093B5BA9FF11
- :100010000A8FF20A00A900008FF40A00A9FF7F8F5F
- :10002000F60A00A900008FF80A00A20000A0B001A3
- :10003000D0038AF00EF8A900889701D0FBC603CA46
- :1000400010F6D8D8A900008FFA0A008FFC0A00F831
- :100050008FFE0A00D822F2000148221A3701CBDBBA
- :0700600080FC6B800000032
- :02000040000FA
- :10F000005C54F0005C54F0005C54F0005C54F00080
- :0000001FF

**MicroSHADOW** Research

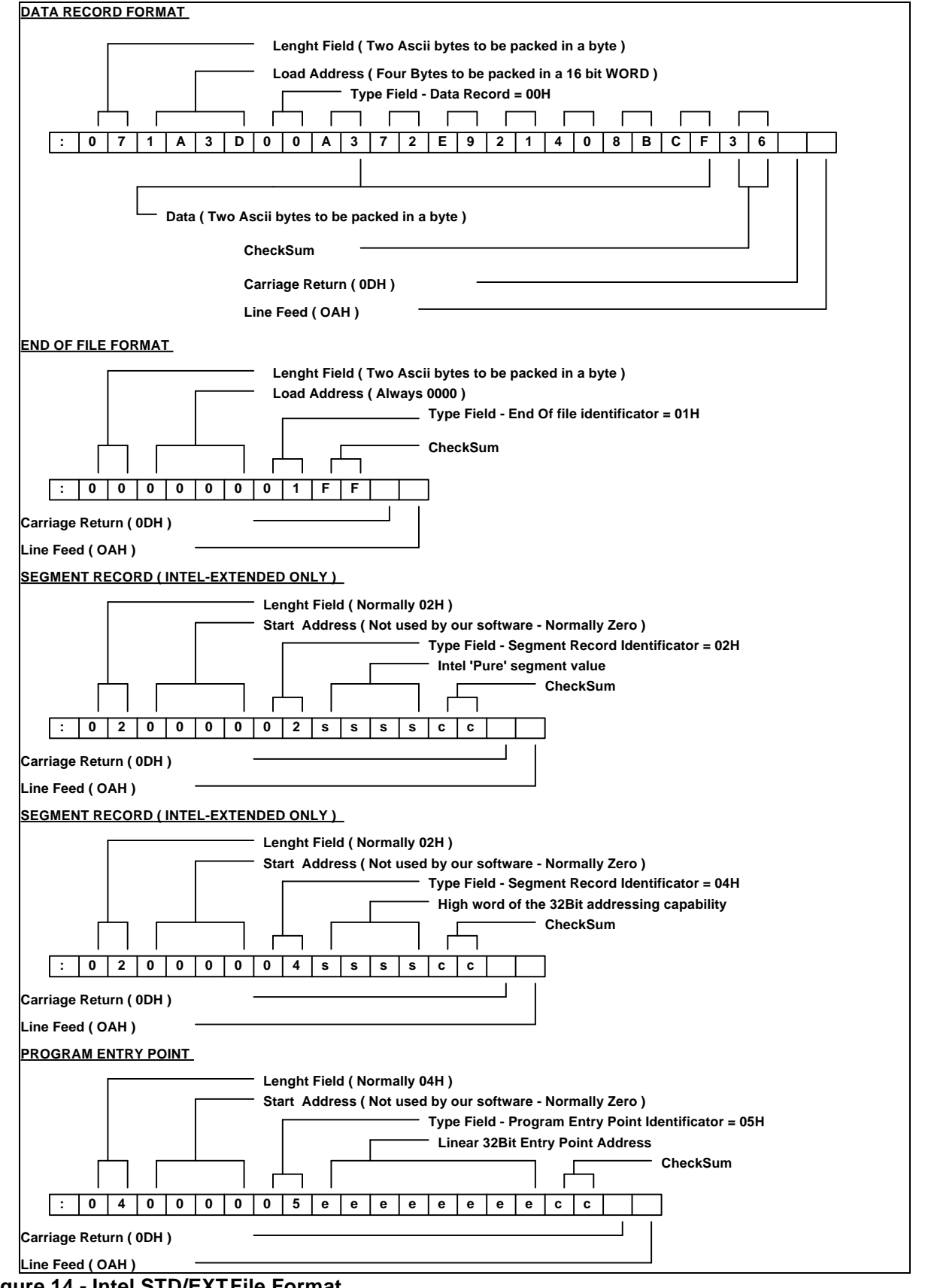

Figure 14 - Intel STD/EXTFile Format

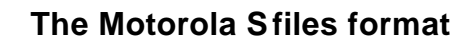

| Symbol      | Contents        | Explanation                                                                                               |
|-------------|-----------------|----------------------------------------------------------------------------------------------------|
| S           | Record Mark     | Beginning of the Record                                                                                   |
| Record Type | Record Type     | See The Explanations                                                                                      |
| ByteNum     | Bytes Number    | Number of Bytes                                                                                           |
| Address     | Address         | Load Address (16 or 24 Bits)                                                                              |
| Data        | Data            | One Byte of Data                                                                                          |
| CheckSum    | CheckSum        | Given by the formula :<br>( 255 - ( Sum of all bytes from Load Address to<br>the last data byte ) MOD 256 |
| CR          | Carriage Return | Carriage Return = ODH                                                                                     |
| LF          | Line Feed       | Line Feed = $0AH$                                                                                         |

# Motorola SFILE EXAMPLE

S00600004844521B S20E01E10053439A00000A80800002F S20501E1A4452F S214010000C238A9A8081BF40000F442093B5BA9FF0B S2140100100A8FF20A00A900008FF40A00A9FF7F8F59 S214010020F60A00A900008FF80A00A20000A0B0019D S214010030D0038AF00EF8A900889701D0FBC603CA40 S804010000FA

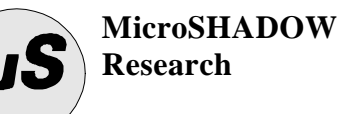

#### DATA RECORD FORMAT (16 BIT ADDRESSING)

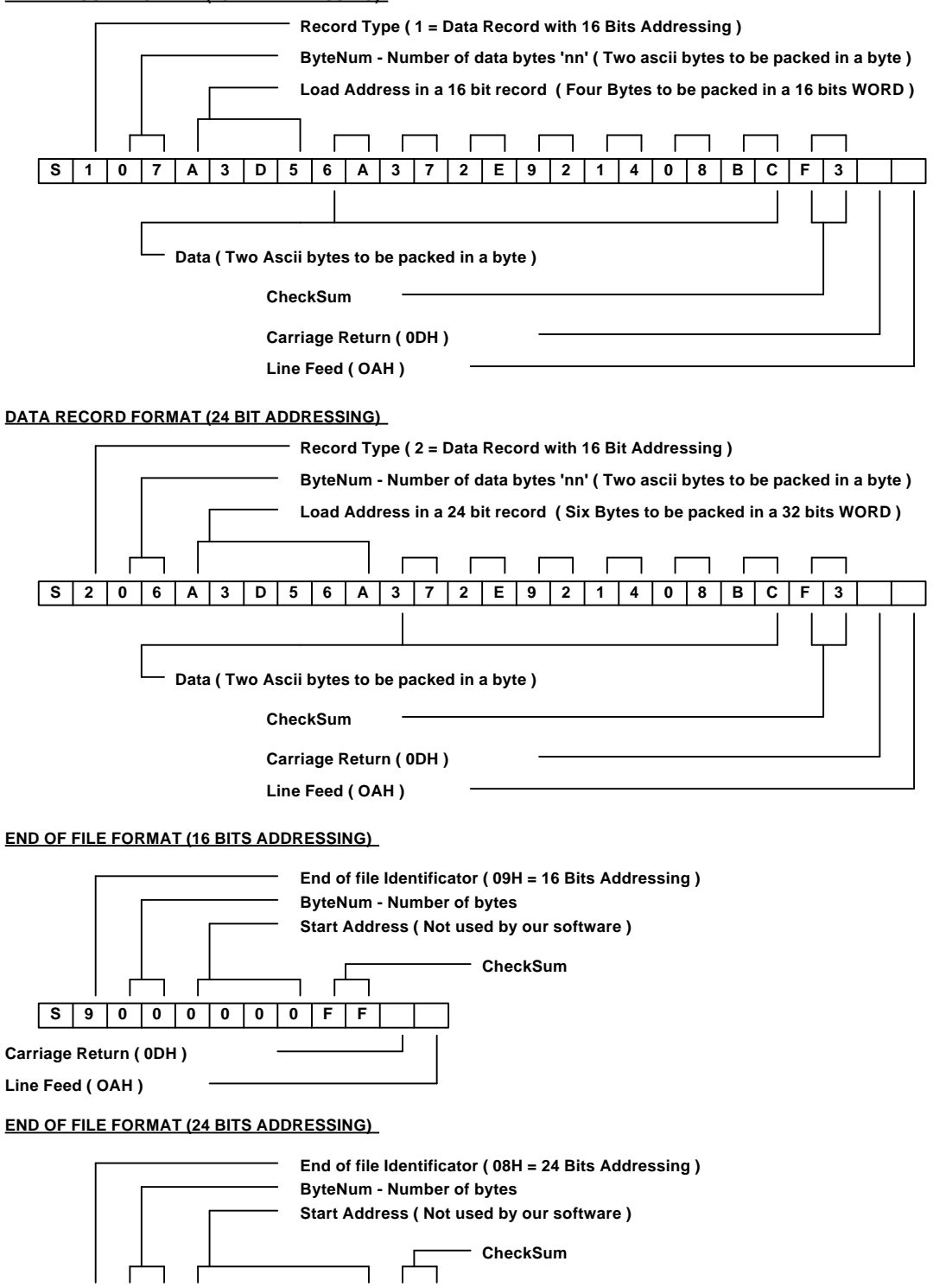

Figure 15- The Motorola SFormat

S 8

Carriage Return ( 0DH ) Line Feed ( OAH )

0 0 0 0 0 0 0 0 F F

**MicroSHADOW** Research

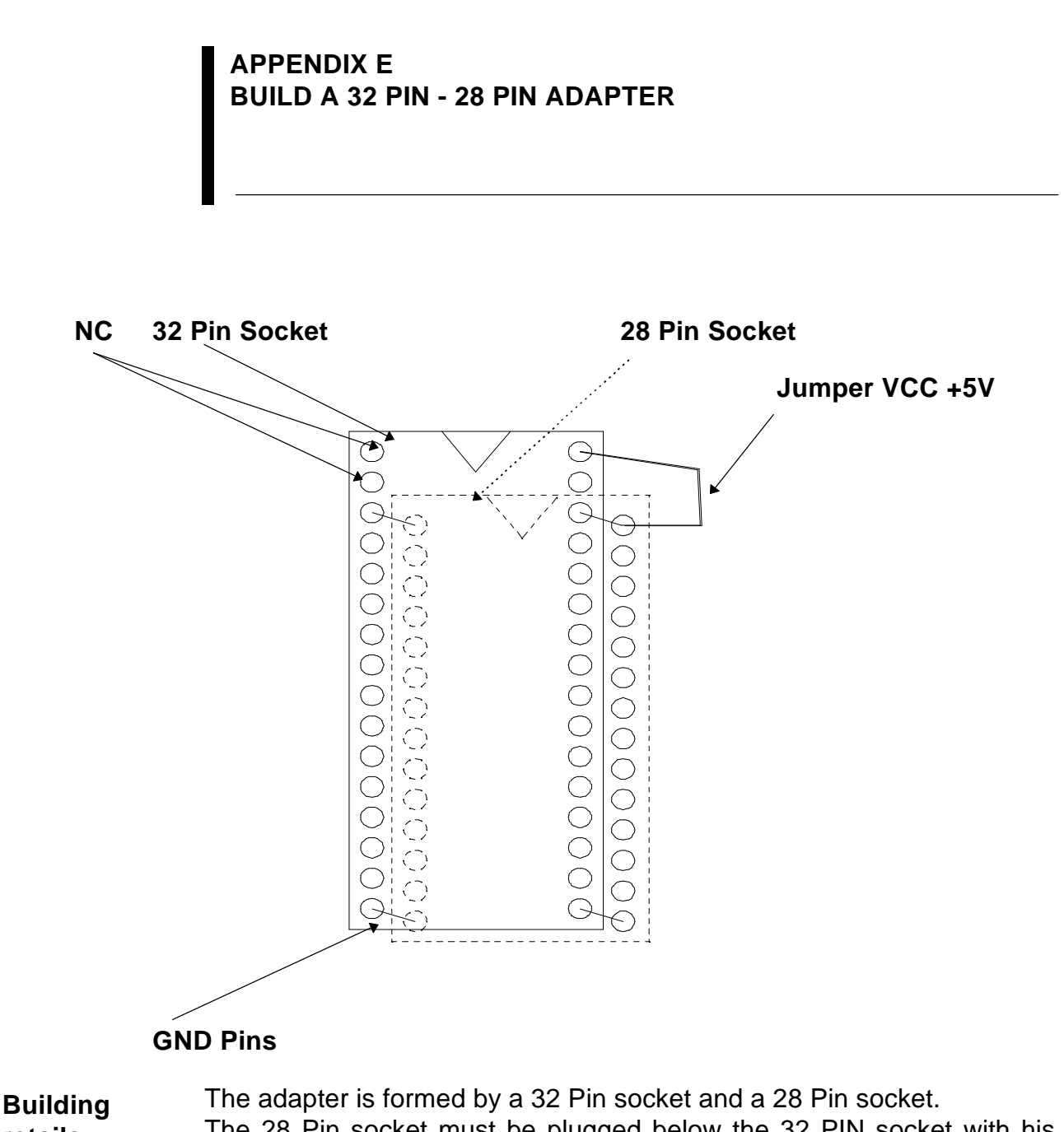

retails

The 28 Pin socket must be plugged below the 32 PIN socket with his PIN 14 plugged in the PIN 16 of the 32 PIN socket (EPROM GND). At this point it's sufficent to make a link between the PIN 32 of the 32 PIN socket and the PIN 28 of the other socket (This resolves the power supply connection).

The resulting adapter is now ready to be placed in the POD socket For this adapter it is best to use lathed sockets.

**ROMShock User's Manual** 

MicroSHADOW Research

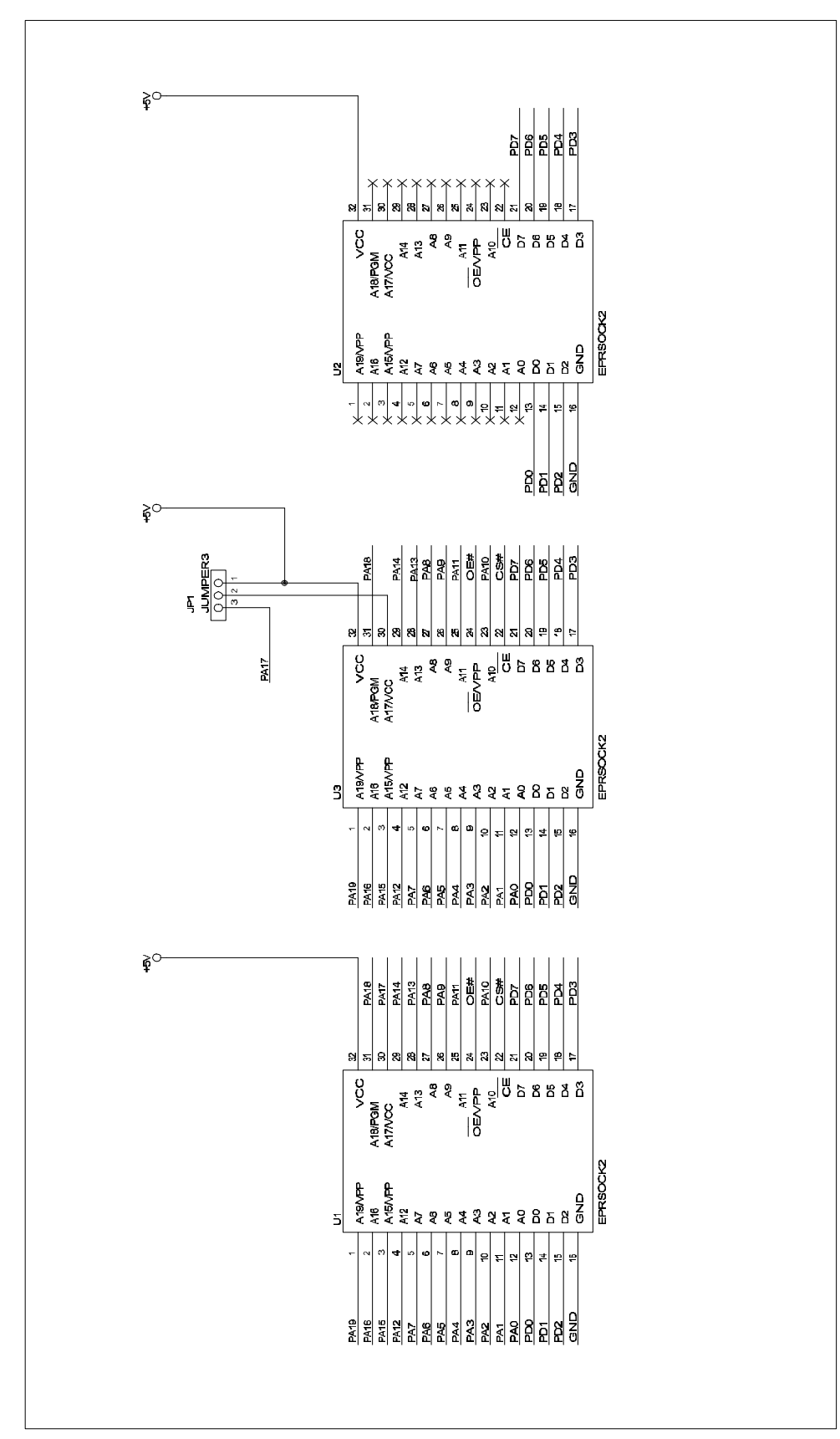

Figure 16 - ADP-LARGE28-32 SCHEMATIC